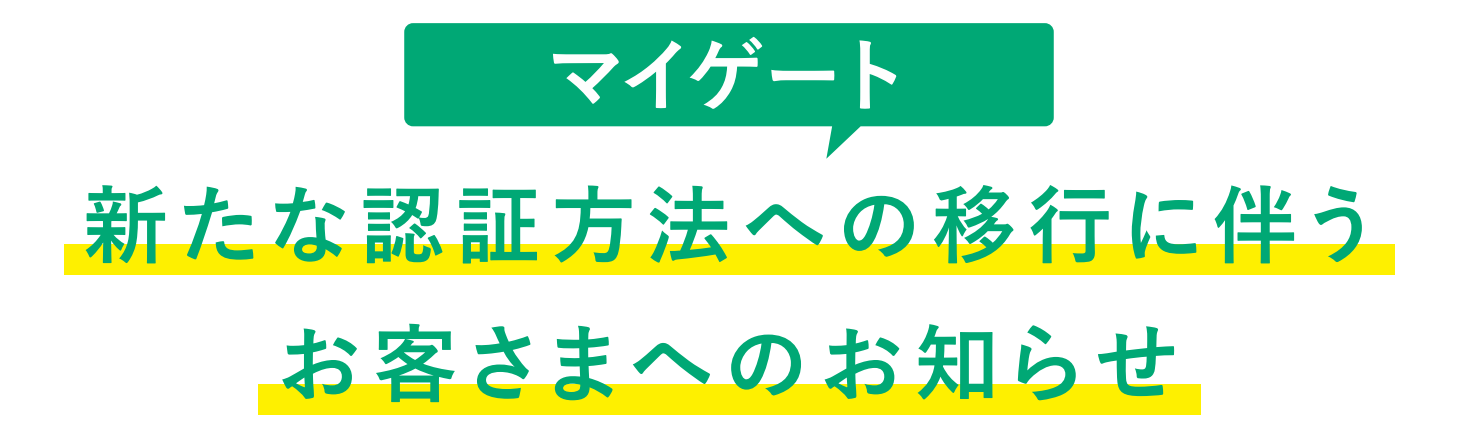

マイゲートのセキュリティを強化するため、2022年5月16日(月)より、 マイゲートのソフトウェアトークン(「VIP Access」)・ハードウェアトークンに替えて、 新たな認証方法であるスマホ認証と新型ハードウェアトークンを導入します。 本件に伴い、お客さまご自身で新たな認証方法への切替手続きが必要となりますので、 ご対応をお願いいたします。 なお、現認証方法は2022年9月30日(金)を持ちまして利用終了となりますので、 ご了承賜りますようお願いいたします。

スマホ認証への切替方法はP2-P3、スマホ認証での取引方法はP4をご覧ください。

### ∖必ず読む必要があるんですね/

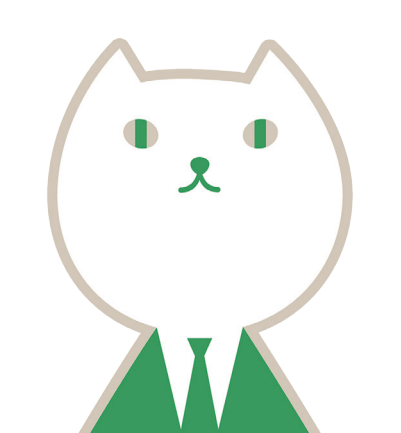

## マイゲートの認証方法が新しくなります

2022年5月16日(月)より、 セキュリティ強化のためマイゲートの認証方法が 「ソフトウェアトークン(VIP Accessアプリ)」から「スマホ認証」に、 「現行ハードウェアトークン」から「新型ハードウェアトークン」に 変わります。

スマホ認証

RESONA

りそなグループアプリ

【ソフトウェアトークン】

●変更イメージ

· <u>-</u>

123456

VIP Accessアプリ

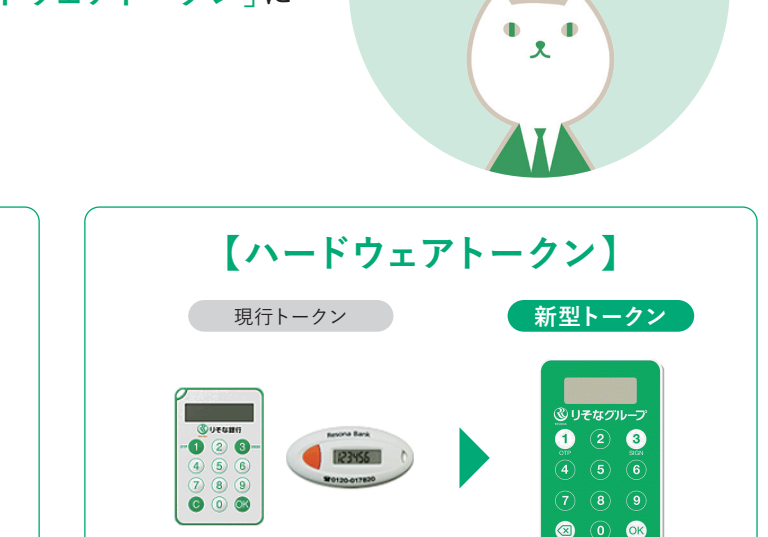

マイゲートから

切替手続きが 必要なんですね

## 新しい認証ではトランザクション認証を導入し、セキュリティを強化します。

※トランザクション認証とは お客さまが行った取引(トランザクション) の内容が、通信の途中で改ざんされていな いこと確認し、実行する方法です。ハード ウェアトークンは新型ハードウェアトーク ン、ソフトウェアトークンはりそなグループ アプリを用いて取引を実行します。

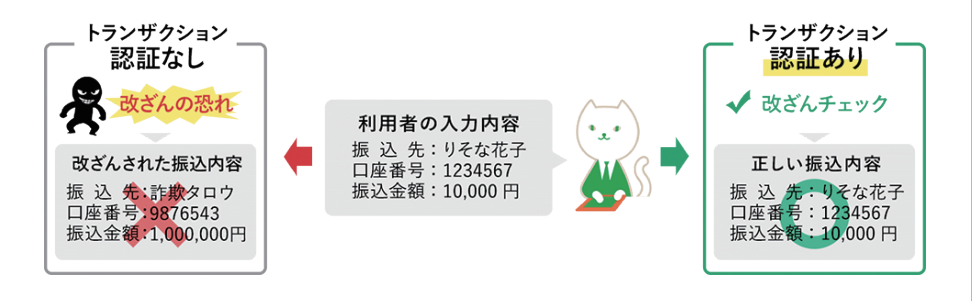

## 新しい認証方法への切替までのスケジュール

2022年5月16日(月)より、新認証への切替申込受付を開始しますので、マイゲートにログイン後、お客さまご自身で切替手続き をお願いいたします。

現行認証方法は2022年9月30日(金)をもちまして利用終了となります。切替の手続きをされなかった場合、マイゲートにて振 込等の取引が不可能となりますのでお早目にお切替ください。

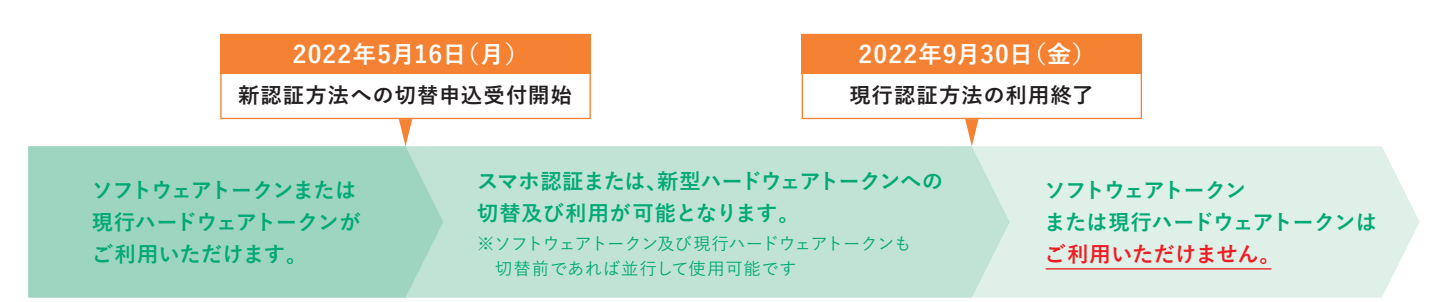

## スマホ認証への切替方法 (5月16日以降操作をお願いします)

# りそなグル

#### ※2022年9月30日までに切替手続きを行わないと、マイゲートで振込等の取引が利用できなくなります。

#### スマホ認証とは?

りそなグループアプリを用いたマイゲートの認証方法です。マイゲートの取引内容をアプリで承認することで、取引が完了します。

#### ・STEP1 グループアプリのセットアップ

※すでにりそなグループアプリのセットアップが完了している方は、アプリを最新版にアップデートのうえSTEP2に進んでください。

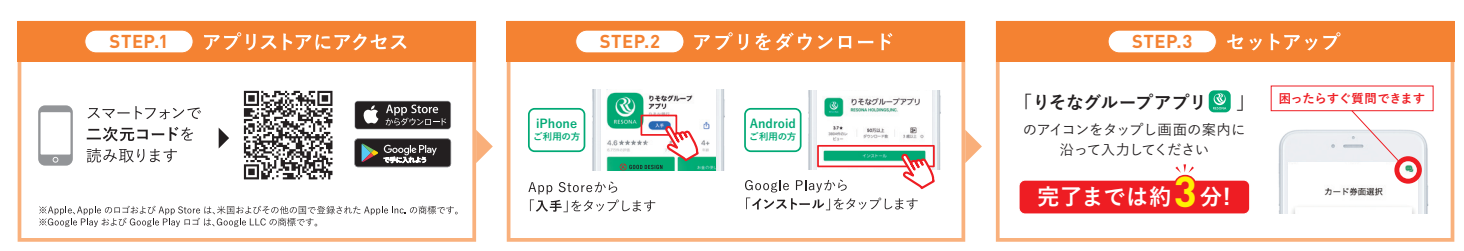

【ご注意】りそなグループアプリのご利用には口座にキャッシュカードが発行されていることが必要です。 キャッシュカードをお持ちでない方は以下どちらかのお手続きをお願いします。 ①店頭窓口にてキャッシュカードの発行手続き または ②新型ハードウェアトークンの発行手続き ※ハードウェアトークンのご利用には手数料(税込1,650円)がかかります。詳しくはホームページをご確認ください。 ※2022年5月16日以降、新型ハードウェアトークンの新規申込時と再発行時(電池切れを含む)に手数料を新設します。

#### ・STEP2 マイゲートからスマホ認証の設定方法

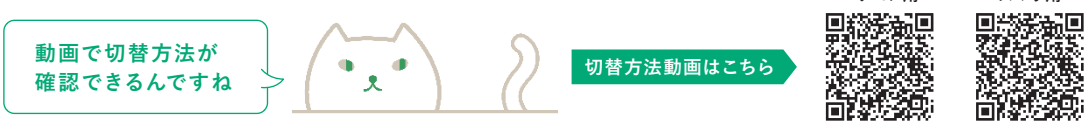

1.マイゲートヘログイン→「各種 変更・手続き」を選択

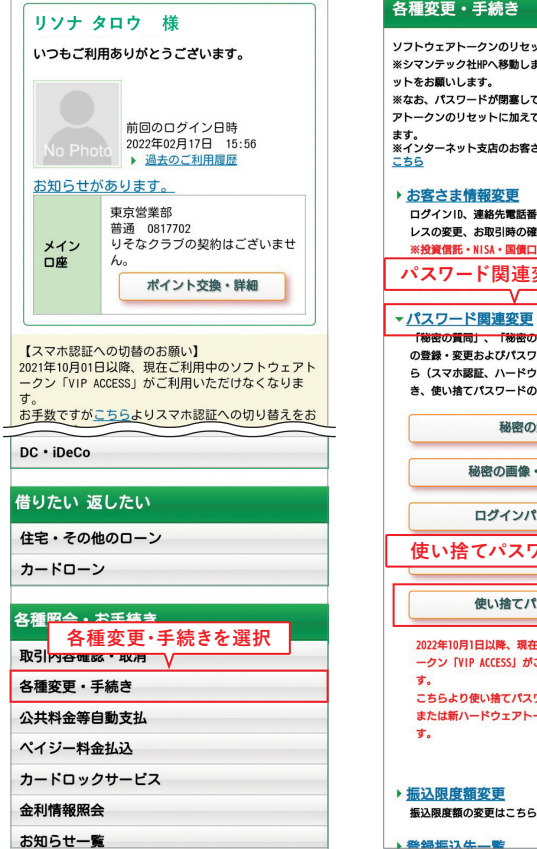

2.「パスワード関連変更」→「使 い捨てパスワード発行」を選択

#### 各種変更・手続き

8 给给 集 认 牛 一 整

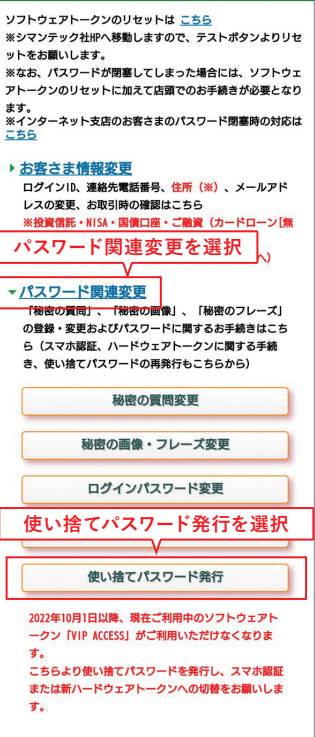

 りそなグループアプリセット アップが完了したら、「完了しまし た」にチェックを入れ、「次へ」を押下

使い捨てパスワード発行 中止する 使い捨てパスワード発行(1/2) > 2. 使い捨てパスワード 発行(2/2) > 3. 使い捨てパスワード発行完了 スマホ認証、ハードウェアトークンのお申込み に必要な使い捨てパスワードの発行にあたり、 以下のご確認事項をよくお読みください。 スマホ認証、ソフトウェアトークン。 ハードウェアトークンをご利用中に、使 い捨てパスワードを発行してしまうと、 現<u>在お使いのスマホ認証、ソフトウェア</u> れる場合がございます。10分以上遅れる場合は再 発行してください。 ・本サービスは第2土曜23時〜翌8時の時間帯はご 利用いただけません。 「完了しました」をチェック 「りそなグループアプリ」のセットアップが完了 しました。 またはハードウェアトークンを申し込みます。 ※アプリのセットアップが完了しないまま次画面 へ進んだ場合、手続きが完了しない場合がありま

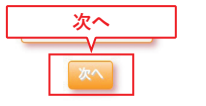

▲ このページの先頭へ

ログアウト ④ お問合せはこちらから ※リンクをタップするとお問合せページが開きます -部ブラウザアプリ等からはお問合せページへリンクしな い場合がございます。

④.使い捨てパスワードの通知先 電話番号を選択し、秘密の質問 に回答する→「発行する」を押下

スマホ田

パソコン田

| 使い捨てパスワード発行                                                                                                    | 中止する                                |
|----------------------------------------------------------------------------------------------------|-------------------------------------|
| <ol> <li>使い捨てパスワード発行(1/2) &gt; 2. 使い捨<br/>ード発行(2/2) &gt; 3. 使い捨てパスワード発行</li> </ol>                                                                        | <b>てパスワ</b><br>6了                   |
| 使い捨てパスワードを発行します。<br>の連絡先電話番号を選択してくだ。                                                                                                    | お届け<br>さい。                          |
| <ul> <li>・固定電話の場合</li> <li>自動音声にてお電話をおかけいたで、電話を受けられる連絡先電話番号してください。</li> <li>・携帯電話の場合</li> <li>SMS(ジョートメッセージ)を送行ので、SMSを受け取られる連絡先電話<br/>択してください。</li> </ul> | しますの<br>号を選択<br>すします<br>番号を選        |
| 使い捨てパスワードの<br>通知先電話番号を選択<br>・<br>・<br>・<br>・<br>・<br>・<br>・<br>・<br>・<br>・<br>・<br>・<br>・                                                                 | <b>6号</b><br>頁<br>固定電話              |
| 秘密の質問回答入力                                                                                                    |                                     |
|                                                                                                    | はハード<br>各種変<br>中の秘密<br>を再設定<br>いたしま |
| 2.使い捨てパスワードを再発行する場<br>驚もしくはメールオーダーにてログイン<br>ドの初期化をしていただいてから、秘密<br>再設定を実施いたださスマホ酸をもしく<br>ウェアトー<br>発行する                                                     | 合は、店<br>パスワー<br>の質問の<br>はハード        |
| 戻る発行する                                                                                                    |                                     |

⑤.使い捨てパスワード発行後、 「各種変更・手続き」へ

1. 使い捨てパスワード発行(1/2)>2. 使い捨てパスワ ード発行(2/2)>3. 使い捨てパスワード発行完了 ご利用ありがとうございます。以下の電話番 号に使い捨てパスワードを配信しました。

使い捨てパスワードがご選択の電話番号に届 はいった場合は、電話番号をご確認のう え、再度お試しください。 お届けの電話番号に変更がある場合は、 お

引店にて電話番号を変更後にお手続きくださ

22021800011

2022年02月18日 13:45

03-5704-\*\*\*

▲ このページの先頭へ

音声通話

続けて「各種・変更手続きへ」ポタンより 「スマホ認証申込」または「ハードウェア 各種変更・手続きへ 各種変更・手続きへ

ログアウト

※リンクをタップするとお問合せページが開きます。 ※一部ブラウザアブリ等からはお問合せページへリンクしな い場合がございます。

④ お問合せはこちらから

お取

使い捨てパスワード発行完了

受付番号は22021800011です。

い。 電話番号

受付番号 :

受付時間 電話番号

通知方法

⑤.「パスワード関連変更」を選択

⑦.「スマホ認証利用申込」を選択

8.りそなグループアプリのセット アップが完了していることを確認 しチェック→「次へ」を押下

| 各種変更・手続き                                              | 各種変更・手続き                                          | スマホ認証申込 中止する                                              |
|-------------------------------------------------------|---------------------------------------------------|-----------------------------------------------------------|
| ▶お客さま情報変更                                             | ▶ お客さま情報変更                                        | 1.7.7.本物証申込 (1/2) > 2.7.7.本物証申込 (2/2) >                   |
| ログインID、連絡先電話番号、住所(※)、メールアド                            | ログインID、連絡先電話番号、仕所(※)、メールアド                        | 3.申込完了                                                    |
| レスの変更はこうう<br>※投資信託・NISA・国債口座・ご融資(カードローン「無             | ※投資信託・NISA・国債口座・ご融資(カードローン「無                      | ✓ スマホ認証の申込にあたり、ご注意をよくお読                                   |
| パスワード関連変更                                             | 担保型]を除く)を <u>ご利用していない方</u>                        | 🎽 みください。                                                  |
| (これの/150 CV / 5718、 + 8805 + Cv5 他手続き」へ)              | (ご利用している方は、下部の「その他手続き」へ)                          |                                                           |
| ▶パスワード関連変更                                            | ▼ パスワード関連変更                                       | スマホ認証のこ利用には、お手持ちのスマートフォンに<br>「りそなグループアプリ」のダウンロードが必要です。    |
| 「秘密の質問」、「秘密の画像」、「秘密のフレーズ」                             | 「秘密の質問」、「秘密の画像」、「秘密のフレーズ」                         | <スマホ認証とは>                                                 |
| の登録・変更およびパスワードに関するお手続きはこち                             | の登録・変更およびパスワードに関するお手続きはこち                         | <ul> <li>スマホ認証とは、りそなグループアプリ上でマイゲー</li> </ul>              |
| ら(スマホ認証、ハードウェアトークンに関する手続                              | ら(スマホ認証、ハードウェアトークンに関する手続                          | トの振込や各種取引内容を確認しお取引いたたけるサー<br>ビスです。                        |
| き、使い捨てパスワードの再発行もこちらから)                                | き、使い捨てパスワードの再発行もこちらから)                            | ・スマホ認証のご利用にあたっては、 <u>利用規定</u> をご確認                        |
| ▶ 振込限度額変更                                             | 秘密の質問変更                                           | ください。                                                     |
| 振込限度額の変更はこちら                                          | IN MORENAL                                        |                                                           |
| 、致得行") 作一些                                            | 秘密の画像・フレーズ変更                                      | U.S.V.Factor Wards                                        |
|                                                       |                                                   |                                                           |
| 滅乏ルの登録、変更、前期のほどうう                                     | スマホ認証利用申込 🔄                                       | P(300A                                                    |
| ▶ マイゲート利用口座一覧/他社サービス連携情報                              |                                                   |                                                           |
| 報照会・解除                                                | スマホ認証利用申込                                         |                                                           |
| サービス利用口座の確認、変更/他社アプリや他社Webサ                           |                                                   |                                                           |
| 一と人との連続情報派去・解除はとうう                                    | ~スマートフォンをご利用の方にオススメです~                            | もうと詳し、                                                    |
| ▶ <u>キャッシュカード再発行</u>                                  |                                                   | ✓ りそなグループアプリのセットアップをしてく                                   |
| キャッシュカード、Visaデビットカードの再発行の                             | ハードウェアトークン利用自込                                    | 🎽 ださい。                                                    |
| お手続きはこちら                                              | TT TEAT E FINATA                                  |                                                           |
| ※お手続きには、スマホ認証またはハートワェアトーク<br>いのご利用が必要となります。まだご利用でない方は | 使い始てパフロード発行                                       | アプリストアから「りそなグループアプリ」をダウン(                                 |
| 「パスワード関連変更」からお切替えください。                                |                                                   | ートおよびセットアップくたさい。<br>※既にアプリをセットアップ落のお客さまけ対応不要 <sup>-</sup> |
| ※カードの紛失・盗難にあわれた方は、カードの利用を                             | 使い捨てパスワードの有効期間(発行後10分)が過ぎて                        |                                                           |
| 停止しますので、再発行のお手続前に必ずお取引店にご                             | しまった方はこちらより再発行をお申込ください。                           |                                                           |
| 連絡ください。                                               |                                                   |                                                           |
| ▶その他手続き                                               |                                                   | 「「うそなジルーファフリ」のタウンロート、モ<br>                                |
| 住所(※)および名義の変更、普通預金口座解約などの<br>お手体会はこちら                 | ▶ 振込限度額変更                                         | ットアップが売了しました。                                             |
| のナ <sup></sup>                                        | 振込限度額の変更はこちら                                      |                                                           |
| ※投資信託・NISA・国債口座・ご融資(カードローン[無                          | ▶ 祭錫振込失 <b>一</b> 覧                                | ※アプリのセットアップが完了しないまま次画面へ進/                                 |
| 担保型]を除く)を <u>ご利用している方</u>                             |                                                   | た場合、手続きか完了しな次へ                                            |
| (こ利用していない方は、上部「お客さま情報変更」<br>へ)                        |                                                   | <u> </u>                                                  |
|                                                       | ▶ マイゲート利用口座一覧/他社サービス連携情                           | 各種変更・手続きへ                                                 |
| ▲ このペーシの先頭へ                                           | <u>報照会・解除</u>                                     |                                                           |
|                                                       | サービス利用口座の確認、変更/他社アフリや他社Webサ<br>ーピスとの連携情報服会・経験はこちら |                                                           |
|                                                       |                                                   | ▲ <u>このページの先頭へ</u>                                        |
|                                                       |                                                   |                                                           |

9.5で通知された使い捨てパス ワードを入力し、「次へ」を押下

| スマホ認証申込                                                                                                    |  |  |  |
|----------------------------------------------------------------------------------------------------|--|--|--|
| 1. スマホ認証申込(1/2) > 2. スマホ認証申込(2/2) ><br>3. 申込完了                                                                                                    |  |  |  |
| スマホ認証の申込にあたり、通知された使い捨て<br>パスワードをご入力ください。                                                                                                    |  |  |  |
| 🏹 スマホ認証の利用開始をします。                                                                                                    |  |  |  |
| バスワード 半角数字(紙)<br>                                                                                                    |  |  |  |
| םלדטר                                                                                                    |  |  |  |
| <ul> <li>         ③ <u>お問合せはこちらから</u> </li> <li>         ※リンクをタップするとお問合せページが開きます。     </li> <li>         ※一部ブラウザアブリ等からはお問合せページへリンクしない場合がございます。     </li> </ul> |  |  |  |
| 🔮 リそな銀行                                                                                                    |  |  |  |

①.「利用開始用コードをコピーし」 て開く」を押下→りそなグループ アプリが起動します

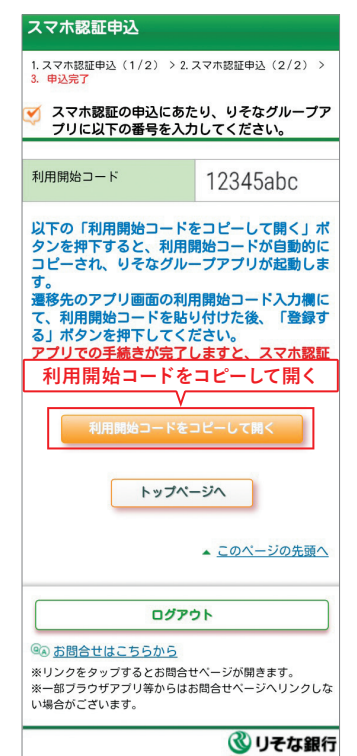

※パソコンで操作される場合は、 利用開始コードをご自身で控えて ください。

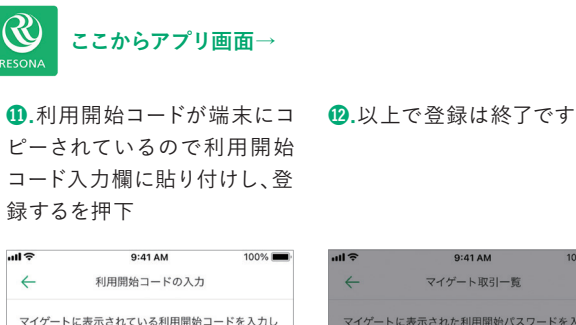

æ

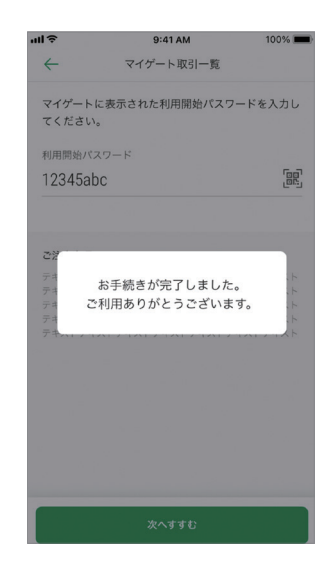

※パソコンで操作される場合

てくださ

12345abc

貼り付け

1.りそなグループアプリを起動

2.マイページの「マイゲートの取引を承認する」をタップ

③.「マイゲートを登録する |をタップ

登録する

登録する

④. 画面の利用開始コード入力欄に利用開始コードを入力ください。

# スマホ認証での取引方法(例:振込)

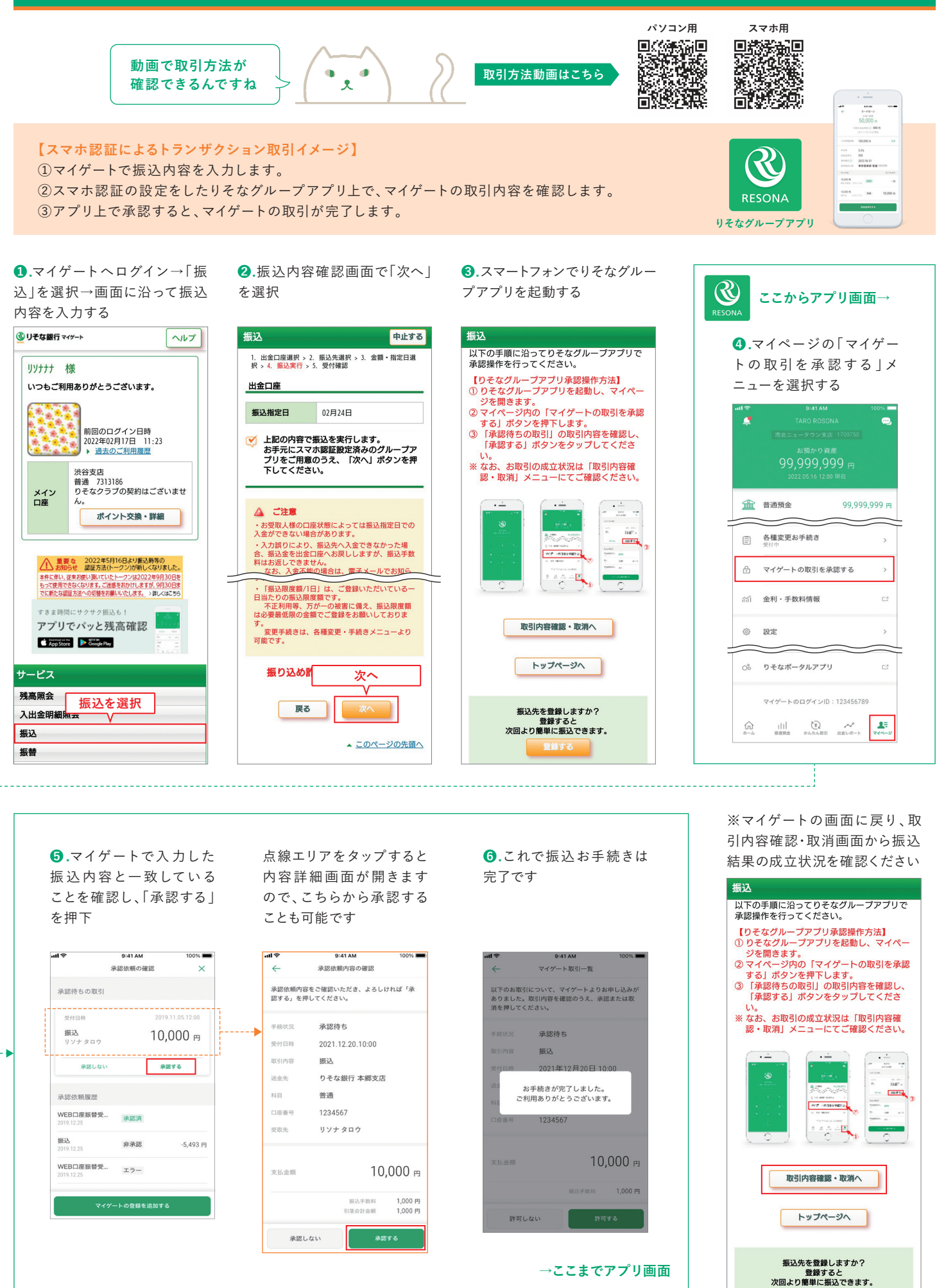

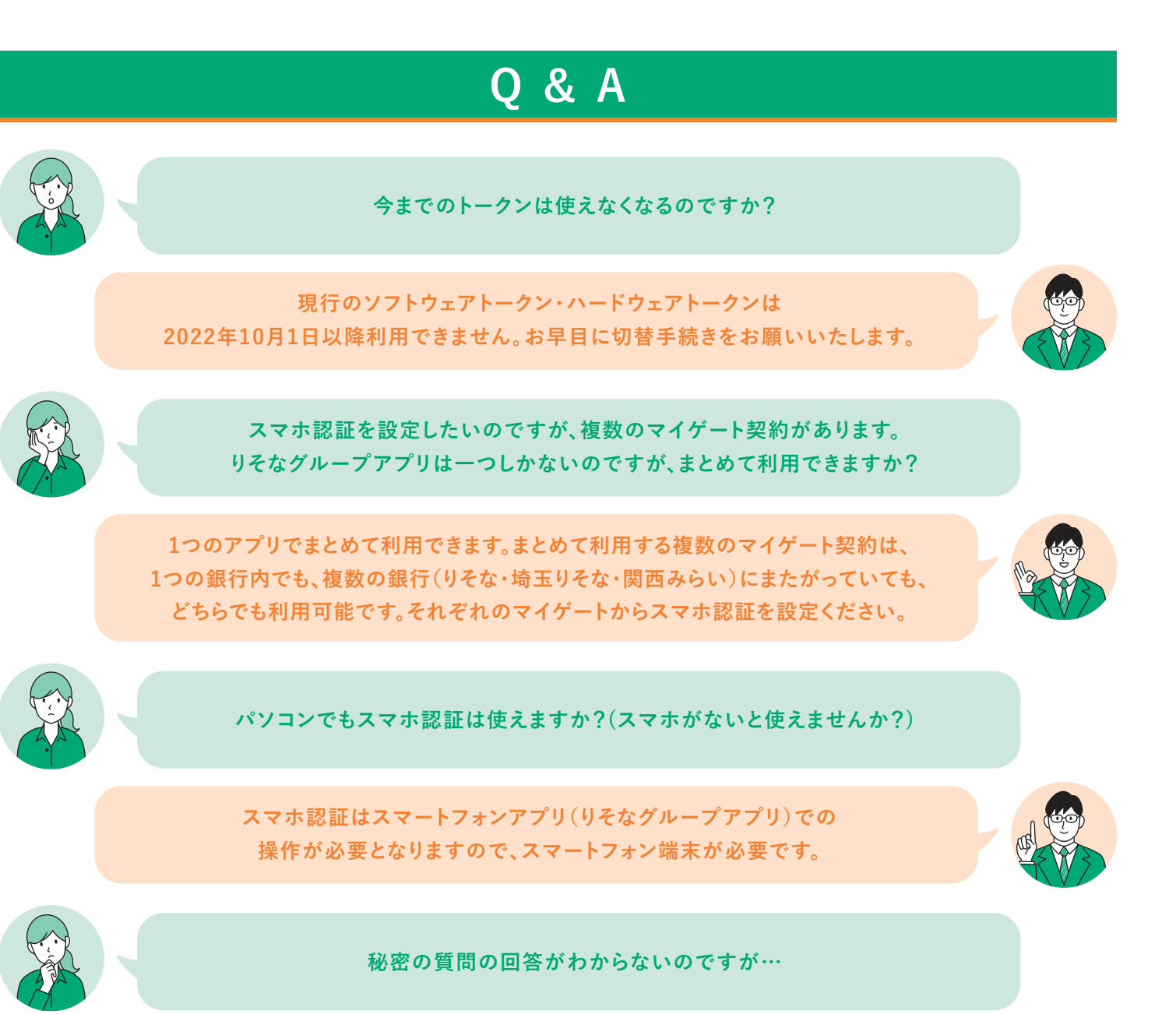

マイゲートから秘密の質問の変更が可能です。切替手続きの前に、 「各種変更・手続き」→「パスワード関連変更」→「秘密の質問の変更」からご変更ください。 ※現在利用可能なソフトウェアトークン(VIP Accessアプリ)が必要です。

キャッシュカードを持っていないのですが…

キャッシュカードをお持ちでない場合は、りそなグループアプリの 利用ができないためスマホ認証を利用することができません。 店頭窓口にてキャッシュカードの発行をお願いします。

●その他ご不明事項については、ホームページをご確認ください。 ホームページはこちら

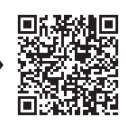

関西みらい銀行

りそな銀行 埼玉りそな銀行

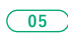